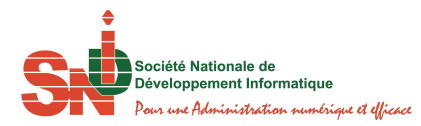

| EVOLUTION DU DOCUMENT  |                          |            |                                                                                                    |            |  |
|------------------------|--------------------------|------------|----------------------------------------------------------------------------------------------------|------------|--|
|                        | Rédacteur                |            | M. BAH Glaho Jean Hervé (Développeur)<br>M. ATSIN Ghislain Hermann (Développeur)<br>M. BAKAYOKO Vamotié (Développeur) |            |  |
| REDACTION DU           |                          |            |                                                                                                    |            |  |
|                        | Date de rédac            | ction      | 19/11/2018                                                                                                    |            |  |
|                        | Version n°               |            | 0.0                                                                                                    |            |  |
|                        | Localisation du document |            | Secrétariat du DEI                                                                                                    |            |  |
| PRIMATURE PRIMATURE    |                          |            |                                                                                                    |            |  |
| DEOTINATAINEO          | Points Focaux CLOE       |            |                                                                                                    |            |  |
| VALIDATION DU DOCUMENT |                          |            |                                                                                                    |            |  |
| VALIDATION             | RESPO                    | NSABLE     | FONCTION                                                                                                    | DATE       |  |
| Validation interne     | STAPHA COULIBALY         |            | Chef de Département Génie<br>Logiciel                                                                                 | 19/11/2018 |  |
| Validation externe     | N'GUESSAN Djeket Aimé    |            | Directeur des Etudes et de<br>l'Ingénierie                                                                            | 19/11/2018 |  |
|                        |                          |            |                                                                                                    |            |  |
|                        | NAT                      | URE DES MO | DIFICATIONS                                                                                                    |            |  |
| RESPONSABLE            | DATE DE                  | N° DE LA   | MODIFICATION                                                                                                    | S          |  |
|                        | VERSION                  | VERSION    |                                                                                                    |            |  |
|                        |                          |            |                                                                                                    |            |  |

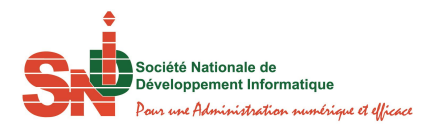

## SOMMAIRE

| I. Acc | éder à la plateforme de mise à jour de CLOE                        | 2 |
|--------|--------------------------------------------------------------------|---|
| I.1    | Page d'Identification                                              | 2 |
| 1.2    | Page d'Accueil                                                     | 3 |
| 1.3    | Changement de Mot de Passe                                         | 3 |
| 1.4    | Changement de Fonction                                             | 5 |
| 1.5    | Assistance et Aide                                                 | 6 |
| 1.6    | Description des Icones                                             | 6 |
| II. CH | ARGEMENT DES DONNEES                                               | 7 |
| II.1   | Menu de Chargement                                                 | 7 |
| II.2   | Processus de Chargement des Données                                | 7 |
| II.2.  | 1 Processus de Chargement des Données Mensuelles et trimestrielles | 7 |
| II.2.  | 2 Processus de Chargement des Données Annuelles                    | 9 |

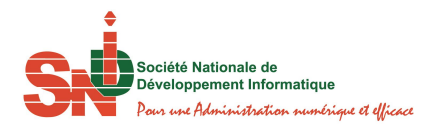

#### I. ACCEDER A LA PLATEFORME DE MISE A JOUR DE CLOE

#### I.1 PAGE D'IDENTIFICATION

La Plateforme de mise à jour de CLOE est accessible via l'Internet, en utilisant l'un des différents navigateurs (Internet Explorer, Mozilla Firefox, Safari, Google Chrome, ...).

Pour accéder à la page d'identification, il faut saisir dans la barre d'adresse du navigateur
 Web, le lien suivant : <u>https://collecte-cloe.premierministre.ci/</u>.

La page d'identification suivante s'affiche :

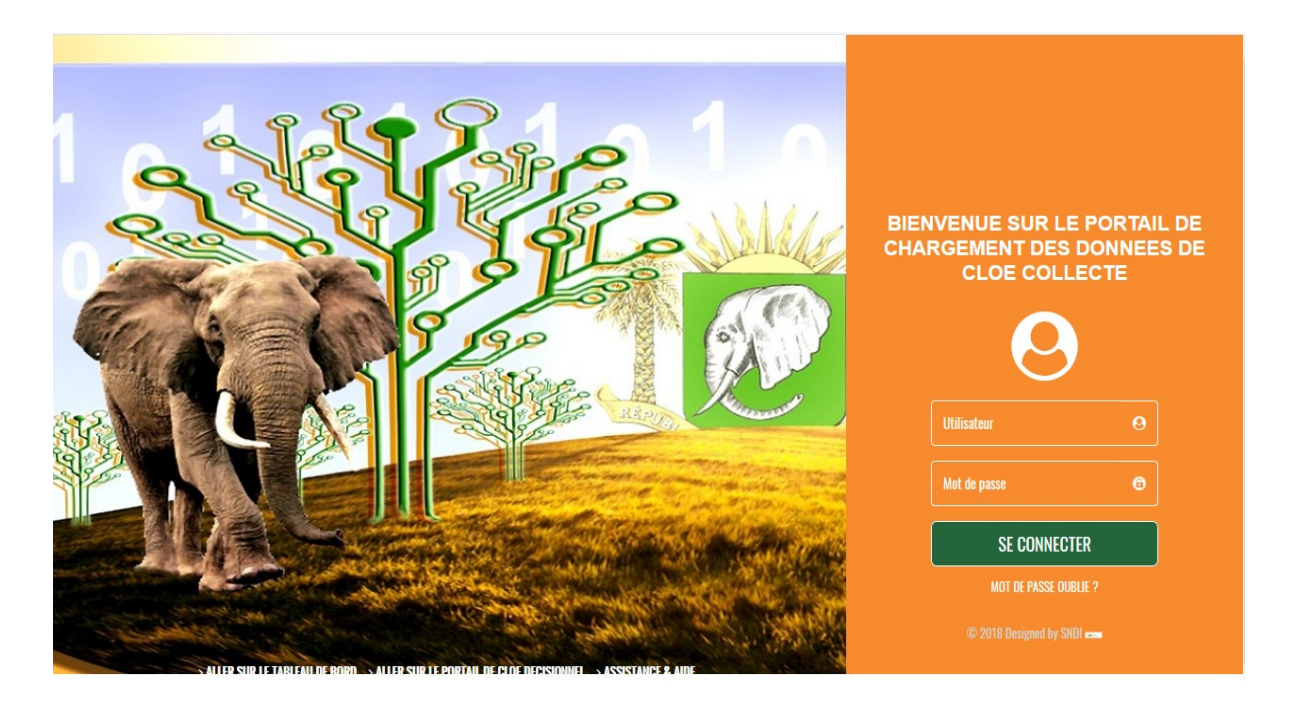

Sur la page d'identification :

✓ Saisir le nom de utilisateur et le mot de passe;

✓ Cliquer ensuite sur le bouton Se connecter ou appuyer sur la touche Entrée du clavier.

Si le compte (nom d'utilisateur et mot de passe) est correct, la page d'accueil de la Plateforme automatisée de mise à jour des données de CLOE s'affiche, sinon vous êtes invités à une nouvelle identification.

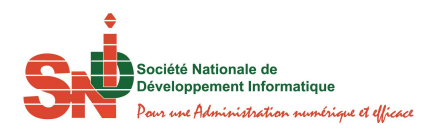

#### I.2 PAGE D'ACCUEIL

La page d'accueil se présente avec quatre (04) volets.

| CLOE - COLLECTE                                                                   | =                                        | 😭 Ndri Konan              |
|-----------------------------------------------------------------------------------|------------------------------------------|---------------------------|
| MDRI Konan<br>En Igne<br>Administrateur Système<br>Connecté le : 19/11/2018 05:19 | Page d'accueil                           | 🆀 Acueil > Page d'accueil |
| O Données mensuelles                                                              |                                          |                           |
| O Données annuelles                                                               |                                          |                           |
|                                                                                   |                                          | o.h                       |
|                                                                                   | Copyright © PRIMATURE COTE-D'IVOIRE 2018 | Designed by 👯             |

- Une bande d'information est indiquée en haut ;
- Les informations de l'acteur connecté (nom et prénoms de l'utilisateur, fonction et date de connexion) sont affichées en haut à gauche ;
- Le menu s'affichera dans la partie gauche ;
- Une image d'accueil est définie en fond d'écran.

#### I.3 Changement de Mot de Passe

Cette fonctionnalité permet à l'utilisateur connecté de modifier son mot de passe. Cliquer sur l'icône Utilisateur et *Changer de mot de passe,* comme suit:

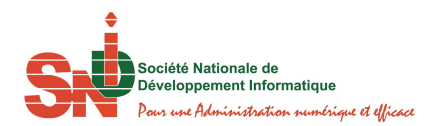

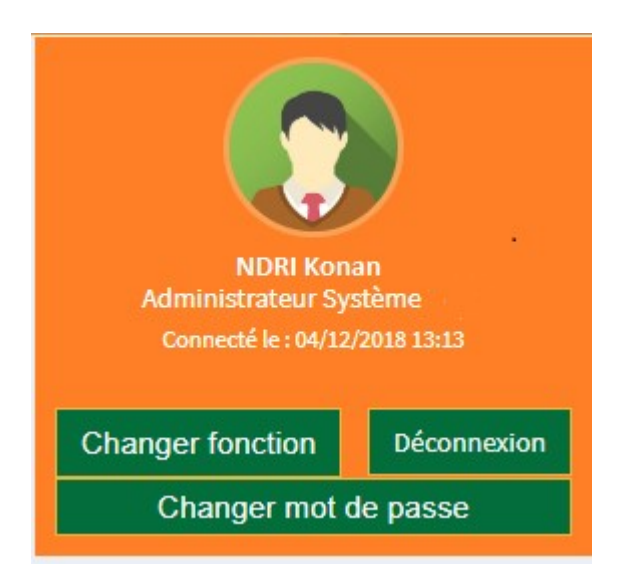

La page suivante s'affiche:

.

| CLOE-COLLECT           | E    | × |
|------------------------|------|---|
| Changement de mot de p | asse |   |
| Ancien mot de passe *  |      |   |
| Nouveau *              |      |   |
| Confirmer *            |      |   |
| Quitter Valider        |      |   |
|                        |      |   |

L'utilisateur renseigne les informations et valide les modifications en cliquant sur le bouton *Valider*.

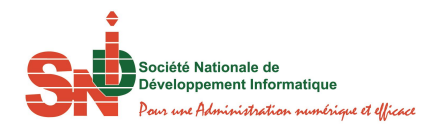

#### I.4 CHANGEMENT DE FONCTION

Cette fonctionnalité est disponible pour les utilisateurs disposant de plusieurs assignations ; nous appelons assignation un ensemble d'actions dédiées. Cliquer sur l'icône Utilisateur et *Changer fonction* pour afficher la boite de dialogue du choix de fonction.

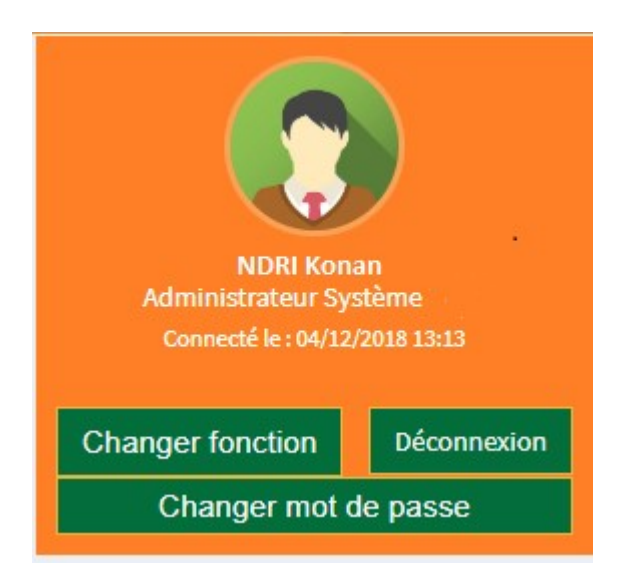

Boite de dialogue pour le changement de fonction

| Changer de fonction           |                             |
|-------------------------------|-----------------------------|
| Liste des fonstions!          |                             |
| Code Fonc                     |                             |
| Fonction Libellé Fonction Fin | Type Fonction               |
| FON-MAX001 MTA BCEAO Age      | ent de Saisie (Mois<br>nee) |

Action: L'utilisateur choisit la fonction souhaitée et clique sur le bouton Valider.

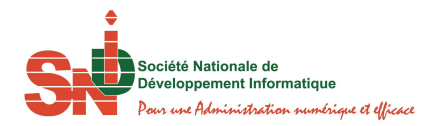

#### I.5 ASSISTANCE ET AIDE

Une aide contextuelle est un mini guide d'utilisation du CLOE COLLECTE. Les rubriques donnent des explications sur les fonctionnalités du système et les procédures numérisées. Le guide utilisateur peut être téléchargé via le lien <u>Charge le guide utilisateur</u>. Une bande sur le portail permet d'accéder aux différentes options :

> ALLER SUR LE PORTAIL DU GOUVERNEMENT > ALLER SUR CLOE DECISIONNEL > ASSISTANCE & AIDE

- Aller sur le Portail du Gouvernement, pour se diriger sur le site du gouvernement: <u>www.gouv.ci/;</u>
- Aller sur le Portail de CLOE Décisionnel, pour se diriger sur le Tableau de Bord CLOE Décisionnel: <u>https://cloe.premierministre.ci/;</u>
- Assistance et Aide: Explication des procédures et téléchargement du guide utilisateur.

#### I.6 DESCRIPTION DES ICONES

Les différents traitements sont explicités par les icônes suivantes:

- Pour le chargement de la passerelle:
- Pour la visualisation des données:
- Pour la consultation de l'historique:

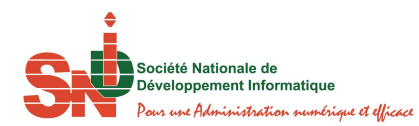

### II. CHARGEMENT DES DONNEES

#### II.1 MENU DE CHARGEMENT

Le menu de chargement est spécifique aux périodicités et se présente comme suit:

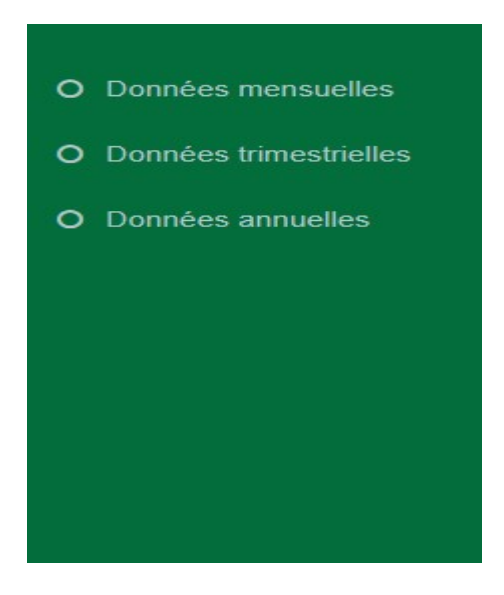

Chaque lien indique la périodicité des données à charger. Les liens sont configurés en fonction des privilèges accordés.

#### II.2 PROCESSUS DE CHARGEMENT DES DONNEES

# II.2.1 PROCESSUS DE CHARGEMENT DES DONNEES MENSUELLES ET TRIMESTRIELLES

L'utilisateur clique sur le lien des données à charger (Données mensuelles, trimestrielles ou annuelles). Il ouvrira la page suivante :

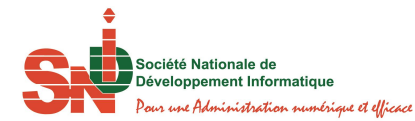

| passerelles Chargement des passerelles mensue | lles                   |                    | Accueil > Passerelle |
|-----------------------------------------------|------------------------|--------------------|----------------------|
| Liste des passerelles mensuelles              |                        |                    |                      |
|                                               | (1 of 1) (4 (4 )) (1 ) | 10 •               |                      |
| Nom de référence (.xlsx)                      | Document               | Date de chargement | Actions              |
| Passerelle BCEAO_MONNAIE Mois                 |                        |                    |                      |
|                                               | (1 of 1) 🔤 🔫 🚺 🕨 🖻     | 10 •               |                      |
| Fermer                                        |                        |                    |                      |

L'écran affiche la liste des passerelles de sa structure uniquement pour la périodicité choisie. Le dernier document chargé et la date de chargement s'affiche. Le chargement d'une nouvelle passerelle se fait en (03) étapes, en cliquant sur le bouton Ouvrir :

- Choisir l'année ;
- Choisir un fichier ;
- Charger.

#### Etape 1 : Choisir l'année

Après un clic sur le bouton *Ouvrir*, la page se présente comme suit:

| Chargement passerelle mensuelle       |                 |        |
|---------------------------------------|-----------------|--------|
| PASSERELLE: Passerelle DGE_COMEX Mois |                 |        |
| ∠Joindre un document                  |                 |        |
| Sélection de l'année *                | Choisir l'année |        |
| + Choisir & Charger le fic            | nier Ø Annuler  | Fermer |
|                                       |                 |        |

L'utilisateur choisit la date qui lui convient en cliquant sur la zone de liste déroulante

| Choisir l'année | - |
|-----------------|---|
|-----------------|---|

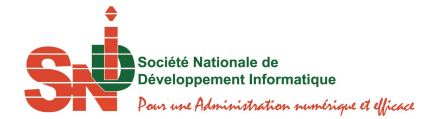

#### Etape 2 : Choisir un fichier

Après avoir choisi la date, l'utilisateur sélectionne la passerelle qui convient en cliquant sur le

+ Choisir

#### Etape 3 : Charger

Après avoir sélectionné la passerelle comme son nom l'indique dans le **Nom de référence** dans la zone orangée, l'utilisateur charge sa passerelle en cliquant sur le bouton

#### J Charger le fichier

| Chargement passerelle mensue        | le                     |   |        |
|-------------------------------------|------------------------|---|--------|
| PASSERELLE: Passerelle DGE_COMEX Mo | is                     |   |        |
| Joindre un document                 |                        |   |        |
| Sélection de l'année *              | 2017                   |   | •      |
| + Choisir 🦻 Charger                 | le fichier Ø Annuler   |   |        |
| Passerelle DGE_COMEX                | Mois 2017.xlsx 12.8 KB | × | Fermer |
|                                     |                        |   |        |

Une barre de progression s'affichera pour montrer l'évolution du chargement.

<u>NB</u> : Le nom de la passerelle doit être identique à celui mentionné dans le nom de référence Sinon l'utilisateur rencontrera un message d'erreur.

Un message de confirmation indique le depot du fichier sur le serveur CLOE.

#### II.2.2 PROCESSUS DE CHARGEMENT DES DONNEES ANNUELLES

L'utilisateur clique sur le lien des données à charger (Données annuelles). Il ouvrira la page suivante :

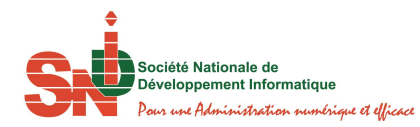

| passerelles Chargement des passerelles annuelles |                                                    |                    | 🍰 Accueil > Passerelle |
|--------------------------------------------------|----------------------------------------------------|--------------------|------------------------|
| Liste des passerelles annuelles                  |                                                    |                    |                        |
|                                                  | (1 of 1) Id (d 1 )> > > 10 v                       |                    |                        |
| Nom de référence (.xlsx)                         | Document                                           | Date de chargement | Actions                |
| Passerelle Annuelle DGE-SECTEUR REEL             | Passerelle Annuelle DGE-SECTEUR REEL.xlsx (386 Kb) | 26/11/2018 20:15   |                        |
| Passerelle Annuelle DGE-TOFE                     | Passerelle Annuelle DGE-TOFE.xlsx (23 Kb)          | 26/11/2018 20:16   |                        |
|                                                  | (1 of 1) (1 of 1) (1 to 1)                         |                    |                        |
| Fermer                                           |                                                    |                    |                        |

L'écran affiche la liste des passerelles de sa structure uniquement pour la périodicité choisie. Le dernier document chargé et la date de chargement s'affiche. Le chargement d'une nouvelle passerelle se fait en (02) étapes, en cliquant sur le bouton Ouvrir :

- Choisir un fichier ;
- Charger.

#### Etape 1 : Choisir un fichier

Après un clic sur le bouton *Ouvrir*, la page se présente comme suit:

|           | erelle Annuelle DOE-SECTEOR REL | :L        |  |      |
|-----------|---------------------------------|-----------|--|------|
| oindre un | document                        |           |  |      |
| + Chois   | fr Scharger le fichier          | Ø Annuler |  | Ferm |

L'utilisateur choisit la passerelle qui convient en cliquant sur le bouton

#### Etape 2 : Charger

Après avoir choisi la passerelle souhaitée comme son nom l'indique dans le **Nom de référence** dans la zone orangée, l'utilisateur charge sa passerelle en cliquant sur le bouton

Charger le fichier

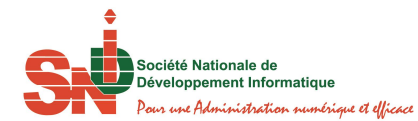

#### Chargement Passerelle annuelle

| PASSERELLE: Passerel | e Annuelle DGE-SECTEUR REEL |                             |   |        |
|----------------------|-----------------------------|-----------------------------|---|--------|
| -Joindre un do       | cument                      |                             |   |        |
| + Choisir            | ➔ Charger le fichier        | <ul> <li>Annuler</li> </ul> |   |        |
| Passerelle           | Annuelle DGE-SECTEUR        | REEL.xlsx 387.0 KB          | × | Fermer |

Une barre de progression s'affichera pour montrer l'évolution du chargement.

**<u>NB</u>** : Le nom de la passerelle doit être identique à celui mentionné dans le nom de référence Sinon l'utilisateur rencontrera un message d'erreur.

Un message de confirmation indique le depôt du fichier sur le serveur CLOE.